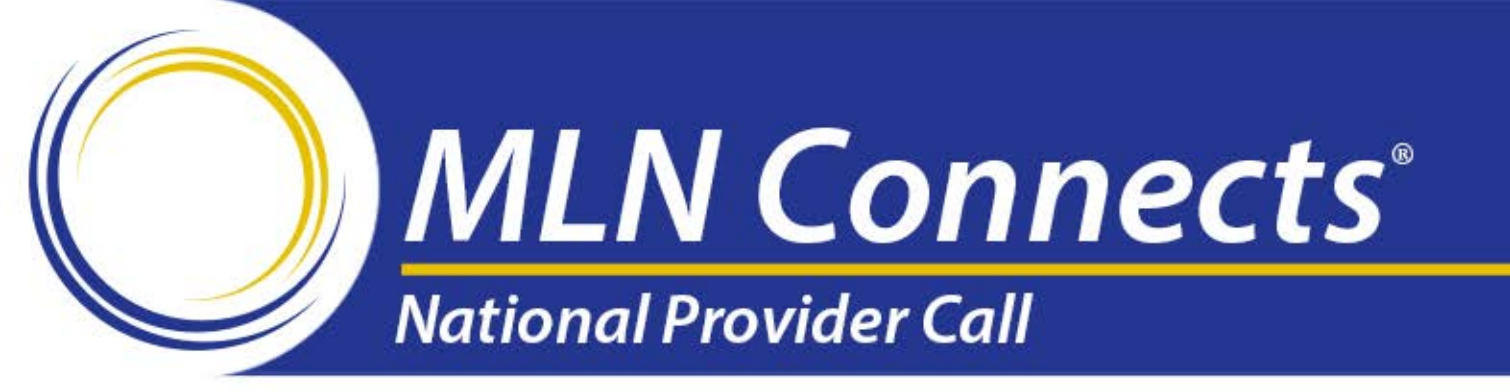

# Clinical Lab Fee Schedule Data Reporting

Sarah Harding, CMS Ray Lee, Data Computer Corporation of America

November 2, 2016

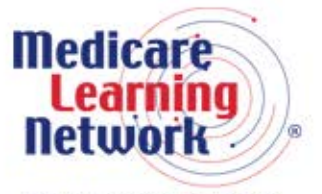

Official Information Health Care Professionals Can Trust

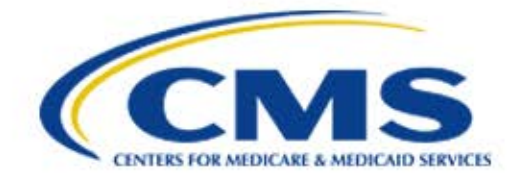

## Disclaimer

This presentation was current at the time it was published or uploaded onto the web. Medicare policy changes frequently so links to the source documents have been provided within the document for your reference.

This presentation was prepared as a service to the public and is not intended to grant rights or impose obligations. This presentation may contain references or links to statutes, regulations, or other policy materials. The information provided is only intended to be a general summary. It is not intended to take the place of either the written law or regulations. We encourage readers to review the specific statutes, regulations, and other interpretive materials for a full and accurate statement of their contents.

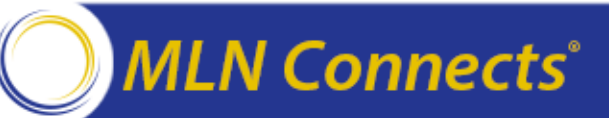

- Brief Overview
- Clinical Laboratory Fee Schedule (CLFS) Data Reporting Schedule
- Enterprise Identity Management (EIDM) Registration
- CLFS System Roles
- Data Reporting Methods
- HelpDesk Support

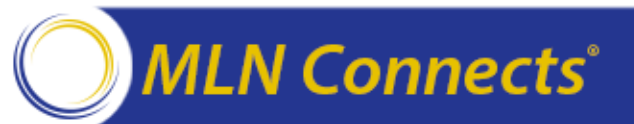

## **Brief Overview**

- On June 17, 2016, CMS announced its final rule implementing section 216 of the Protecting Access to Medicare Act of 2014 (PAMA; enacted April 1, 2014).
- Requires private payor rates paid to applicable laboratories for clinical diagnostic laboratory tests (CDLTs) to be reported to CMS and used to calculate Medicare payment rates.
- Medicare payment amounts for clinical diagnostic laboratory tests will be based on this data beginning January 1, 2018.

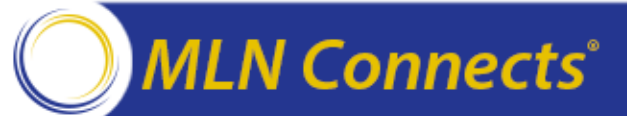

## **CLFS Data Reporting Schedule**

Data Reporting Submission Windows

- Clinical Diagnostic Laboratory Tests (CDLTs)
   January 1, 2017 March 31, 2017
  - Every 3 years thereafter
- New Advanced Diagnostic Laboratory Tests (ADLTs)
  - End of 3rd quarter of initial period
  - Every year thereafter

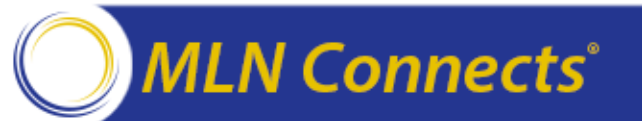

## Registration

- CMS Enterprise Portal (<u>https://portal.cms.gov</u>)
- Verify your enrollment information in PECOS
- All users must register to obtain a valid CMS EIDM User name and password.
  - Different from CMS Enterprise User Administration (EUA)
  - EIDM usernames are 6 character or more
  - Remote Identity Proofing
- CLFS Roles
  - System Description: Fee-for-Service Data Collection System (FFSDCS)
    - Role: CLFS Submitter
    - Role: CLFS Certifier

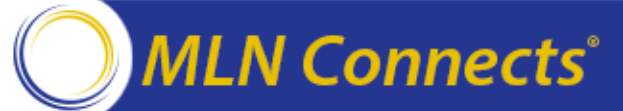

## **Registration – Choose system**

#### - Select 'FFSDCS' from catalog > 'Request Access'

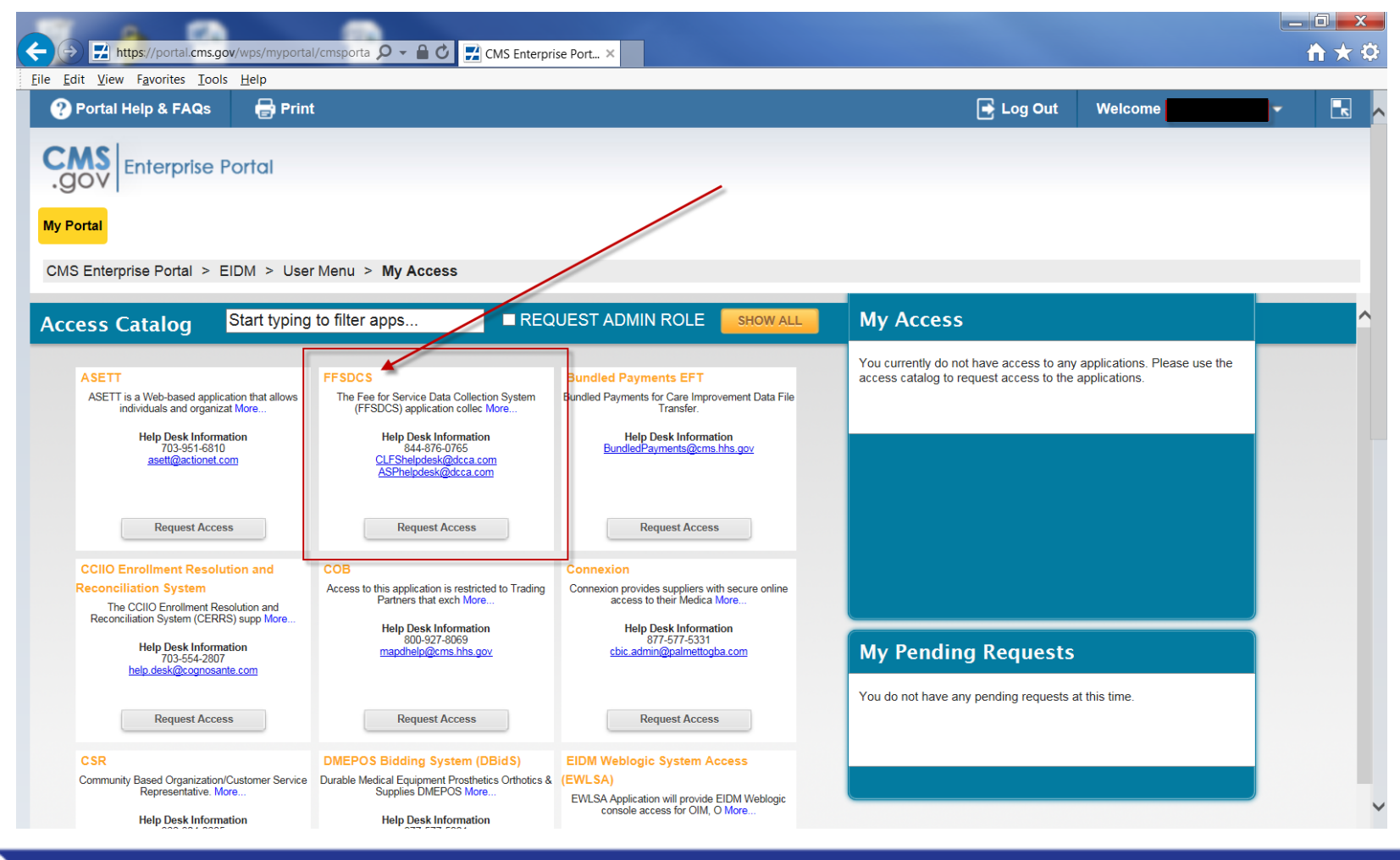

#### MLN Connects<sup>®</sup>

## **Registration – Choose role**

|                                       |                                 |                                                                                                    | MS Enterprise Port   |      |       |         |   |  |
|---------------------------------------|---------------------------------|----------------------------------------------------------------------------------------------------|----------------------|------|-------|---------|---|--|
| <u>File Edit View Favorites Tools</u> | <u>H</u> elp                    |                                                                                                    |                      |      |       |         |   |  |
| Portal Help & FAQs                    | 🖶 Print                         |                                                                                                    |                      | 📑 Lo | g Out | Welcome | - |  |
| CMS<br>.gov Enterprise F              | Portal                          |                                                                                                    |                      |      |       |         |   |  |
| My Portal                             |                                 |                                                                                                    |                      |      |       |         |   |  |
| CMS Enterprise Portal > E             | IDM > User Menu > My Ac         | ess                                                                                                    |                      |      |       |         |   |  |
| Screen reader mode Off   Access       | ibility Settings                |                                                                                                    |                      |      |       |         |   |  |
| My Access                             | Request New S                   | /stem Access                                                                                                    |                      |      |       |         |   |  |
| Request New System                    | Select a System and then a role | e to request access.                                                                                                    |                      |      |       |         |   |  |
| Access                                | * System Description:           | FFSDCS-The Fee for Service Data Col 🗸                                                                                   | ]                    |      |       |         |   |  |
| View and Manage My<br>Access          |                                 |                                                                                                    | Please select a role |      |       |         |   |  |
|                                       | * Role:                         | Select the Role<br>ASP Business Owner Representative<br>ASP Certifier<br>ASP End User<br>ASP Helpdesk User<br>ASP Staff |                      |      |       |         |   |  |
|                                       |                                 | CLFS Helpdesk<br>CLFS Admin<br>CLFS Staff<br>CLFS Certifier<br>CLFS Submitter                                           | Cancol               |      |       |         |   |  |
|                                       |                                 |                                                                                                    |                      |      |       |         |   |  |
|                                       |                                 |                                                                                                    |                      |      |       |         |   |  |
|                                       |                                 |                                                                                                    |                      |      |       |         |   |  |

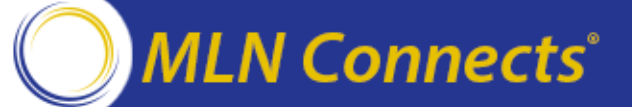

## **Registration – Role Approval**

- After role submission Please wait up to 72 hours, you will receive an email notification.
- Points of contact:
  - Application HelpDesk
    - Email: <u>CLFSHelpDesk@dcca.com</u>
    - Phone: 844-876-0765
      - 9AM-6PM Eastern, Non-Peak
      - 9AM-9PM Eastern, Peak (i.e., January-March 2017)
  - Issue examples:
    - Account Unlock
    - Password Reset
    - Registration process questions
    - Policy Question escalations
    - System Availability escalations
    - Other

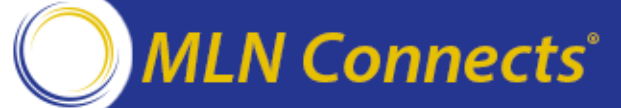

## **Registration – Role Approval Success**

#### Choose CLFS system

| CMS Enterprise Portal - My 3                                                         | +                                                                                                    |
|--------------------------------------------------------------------------------------|----------------------------------------------------------------------------------------------------|
| (i)      https://portal.cms.gov/                                                     | wps/myportal/cmsportal/myportal/lut/p/z1/04_Sj9CPykssy0xPLMnMz0vMAfljo8ziPS2dnT0sDAx9DVzcLAwcXQICA3w8XQ0sfA30C7IdFQG6MiUt/                                                                                                    |
| Most Visited 🛞 Getting Started                                                       | http://aspweb.dcca.co                                                                                                    |
| ? Portal Help & FAQs                                                                 | 🖶 Print                                                                                                    |
|                                                                                      | Portal                                                                                                    |
| My Portal Fee For Service<br>CMS EDU<br>CLFS                                         | Data Collection System (FFSDCS) V                                                                                                    |
| Welcome to C                                                                         | CMS Enterprise Portal                                                                                                    |
| The Enterprise Pol<br>enterprise search t<br>content and applic<br>and satisfaction. | tal combines and displays content and forms from multiple applications, supports users with navigation and cross-<br>ools, supports simplified sign-on, and uses role-based access and personalization to present each user with only rel<br>ations. The vision of the Enterprise Portal is to provide "one-stop shopping" capabilities to improve customer experie |
| Application A                                                                        | Access                                                                                                    |
| There are severa                                                                     | l ways to manage access to applications in the CMS Enterprise Portal                                                                                                    |

1. To get access to applications supported by EUA go to the Enterprise User Administration site.

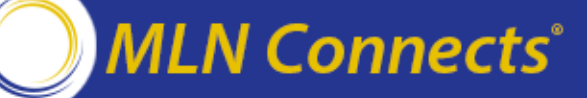

## **CLFS Lab Registration**

#### **CLFS Submitter Role**

- Applicable Laboratory Registration
  - Laboratory Name
  - Tax Identification Number (TIN) and type
  - All associated National Provider Identifiers (NPI)
  - All associated CMS Certification Numbers (CCN)

| Clinical Lab           | Fee Schedule Laboratory Ir                                                                                                    | formation                                                                                                    | Hel |
|------------------------|----------------------------------------------------------------------------------------------------|----------------------------------------------------------------------------------------------------|-----|
| lome                   | Laboratory Information                                                                                                    |                                                                                                    |     |
| aboratory<br>formation | Please enter information about the laboratory for which you are reporting.                                                                                                    |                                                                                                    |     |
| ata Reporting          | CLFS Registration Input                                                                                                    |                                                                                                    |     |
| it/View Data           | Username:                                                                                                    | John aong                                                                                                    |     |
| lp                     | Laboratory Name*:                                                                                                    |                                                                                                    |     |
| it                     | Tax Identification Number (TIN)*:                                                                                                    |                                                                                                    |     |
|                        | TIN Type*:                                                                                                    | EIN                                                                                                    |     |
|                        | Please enter all associated NPI's and CCN's that this laboratory will be reporting for.                                                                                                    |                                                                                                    |     |
|                        | National Provider Identifier (NPI)*<br>Add Additional NPI                                                                                                    | CMS Certification Number (CCN)<br>Add Additional CCN                                                                                                    |     |
|                        |                                                                                                    |                                                                                                    | ×   |
|                        | Sa                                                                                                    | ave                                                                                                    |     |
|                        | Generate One Time Password                                                                                                    |                                                                                                    |     |
|                        | All applicable information submitted by an applicable laboratory to CMS<br>click below to generate a one time password (OTP) and share this with t<br>data, they will be asked for this password to verify their identity. | must be certified by either the President or CFO of the laboratory. Please<br>he data certifier. Upon accessing the system to certify your laboratory's |     |
|                        | Generate One Tim                                                                                                    | e Password (OTP)                                                                                                    |     |

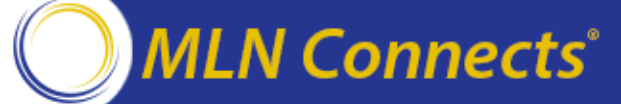

## **CLFS Lab Registration**

#### **CLFS Submitter Verification**

- Name of Submitter will be verified against the CMS Provider Enrollment Chain and Ownership System (PECOS) by the reporting TIN
- Your registration may require manual validation if the name verification fails.
  - Make sure PECOS is updated prior to EIDM registration
- Generate and share the one time password (OTP) with your certifier

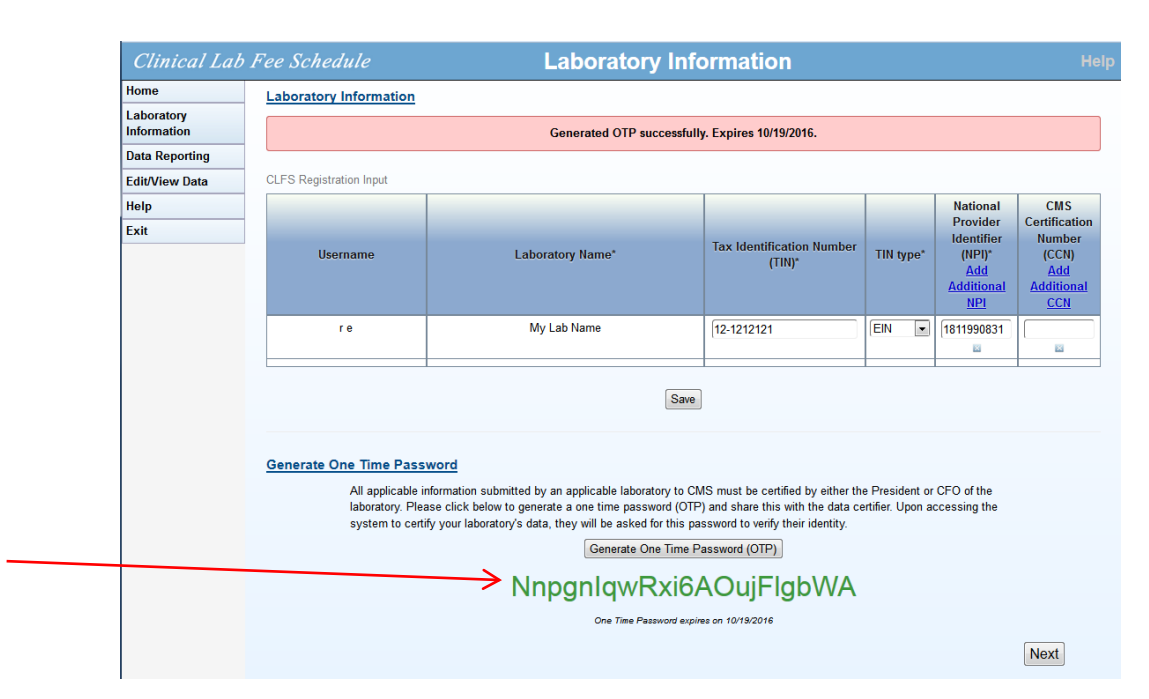

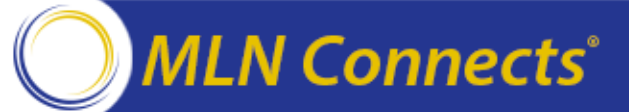

## **Applicable Information Submission**

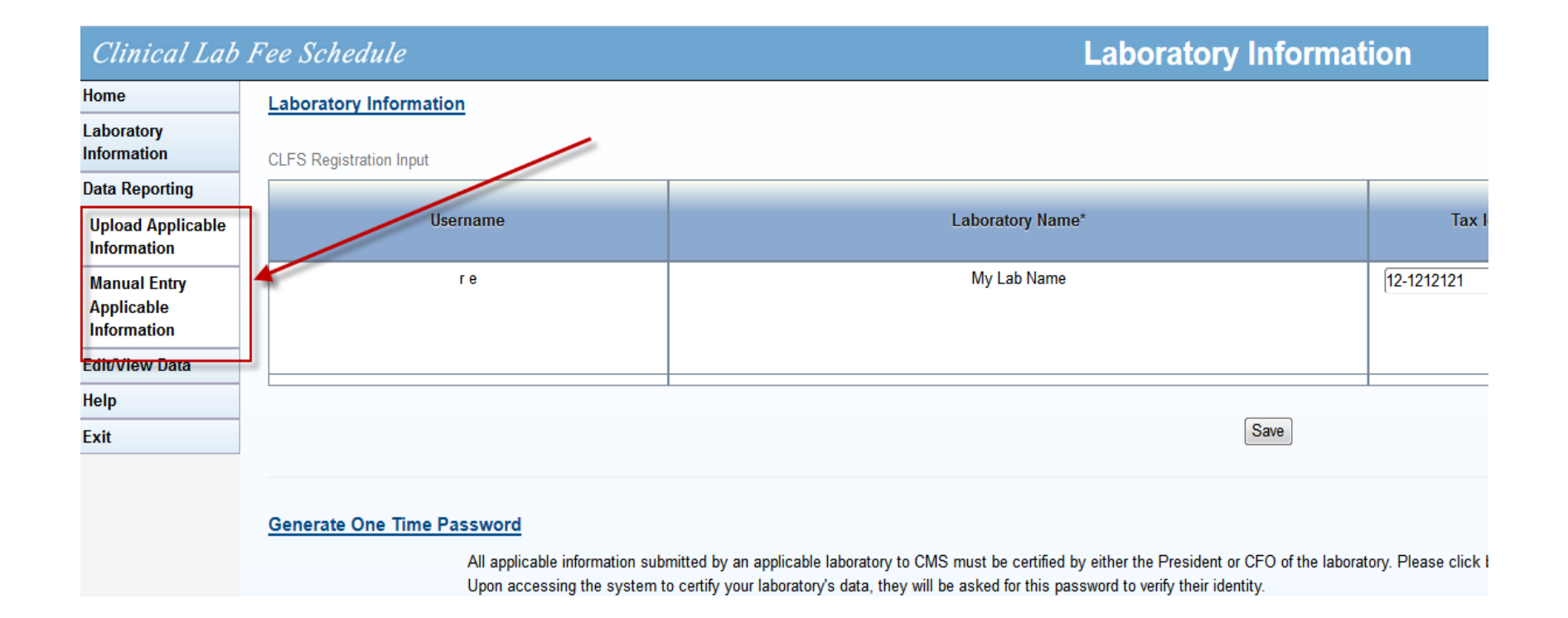

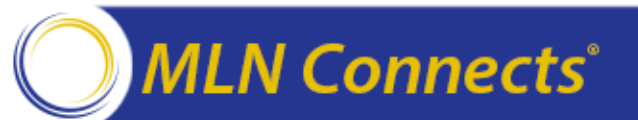

## **Applicable Information Submission Methods**

- Option 1: Data upload
  - CLFS Data Reporting Template:
    - https://www.cms.gov/Medicare/Medicare-Fee-for-Service-Payment/ClinicalLabFeeSched/PAMA-Regulations.html
  - .csv file (i.e. upload via excel or text file)
  - Best option for laboratories submitting a large amount of data
- Option 2 Manual Entry
  - Best option for laboratories with only a few HCPCS codes to submit

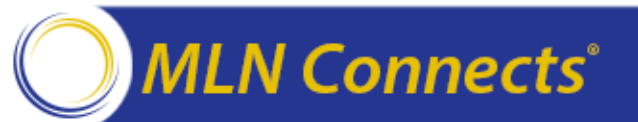

# Data Submission Option 1a:– Data Upload via MS Excel

#### All cells must be "text format"

MLN Connects<sup>®</sup>

|      |          | - (~ -) - | Ŧ       |                 |          |           |            | CL        | FS.csv - Micro | soft Excel        |                             |
|------|----------|-----------|---------|-----------------|----------|-----------|------------|-----------|----------------|-------------------|-----------------------------|
|      | Home     | Insert    | Page La | yout Form       | ulas Dat | ta Revie  | w View     | Dev       | eloper Ado     | d-Ins T           | eam                         |
|      |          | Calibri   | - 11    | · A A           | = = =    | ≫~        | Wrap Text  |           | General        | -                 | <u>≤</u> ₹                  |
| P    | aste 🧹   | BIU       |         | <u>&gt; A</u> - |          |           | Merge & C  | enter 👻   | \$ • % ,       | 00. 00.<br>00 →.0 | Conditional<br>Formatting * |
| Clip | board 🖻  |           | Font    | G               |          | Alignment | t          | G.        | Number         | - Gi              | 2                           |
|      | E9       | •         | . (•    | $f_{x}$         |          |           |            |           |                |                   |                             |
|      | А        | В         | С       | D               | E        | F         | G          | Н         | - I            | J                 | K                           |
| 1    | HCPCS CO | PAYMENT   | VOLUME( | NATIONAL P      | ROVIDERI | DENTIFIER | (10 numeri | ic charac | ters)          |                   |                             |
| 2    | 80402    | 100.00    | 107     | 1245319599      |          |           |            |           |                |                   |                             |
| 3    | 80406    | 222.00    | 10000   | 1245319599      |          |           |            |           |                |                   |                             |
| 4    | 80408    | 333.03    | 100888  | 1245319599      |          |           |            |           |                |                   |                             |
| 5    | 80410    | 769.12    | 44100   | 1245319599      |          |           |            |           |                |                   |                             |
| 6    | 80412    | 769.12    | 100     | 1245319599      |          |           |            |           |                |                   |                             |
| 7    | 80414    | 100.11    | 2100    | 1245319599      |          |           |            |           |                |                   |                             |
| 8    | 80415    | 10.00     | 5100    | 1245319599      |          |           |            |           |                |                   |                             |
| 9    | 80416    | 987.44    | 8100    | 1245319599      |          |           |            |           |                |                   |                             |
| 10   | 80417    | 81.00     | 9999    | 1245319599      |          |           |            |           |                |                   |                             |
| 11   | 80418    | 0.31      | 1100    | 1245319599      |          |           |            |           |                |                   |                             |
| 12   |          |           |         |                 |          |           |            |           |                |                   |                             |
| 13   |          |           |         |                 |          |           |            |           |                |                   |                             |
|      |          |           |         |                 |          |           |            |           |                |                   |                             |

# Data Submission Option 1b: Data Upload via Text Editor

| CLFS.csv - Notepad                                                                                                    |                                      |                                      |                                        |                                       |
|----------------------------------------------------------------------------------------------------|--------------------------------------|--------------------------------------|----------------------------------------|---------------------------------------|
| File Edit Format View Help                                                                                                    |                                      |                                      |                                        |                                       |
| HCPCS CODE (5-alpha numeric charac<br>80402,100.00,107,1245319599<br>80408,232.00,10000,1245319599<br>80410,769.12,44100,1245319599<br>80412,100000.100,100,1245319599<br>80414,100.11,2100,1245319599<br>80415,987.44,8100,1245319599<br>80417,81.00,9999100,1245319599<br>80418,0.31,1100,1245319599 | ers),PAYMENT RATE(1-5 numeric charac | ters and two decimal places),VOLUME( | 1-5 numeric characters),NATIONAL PROVI | DER IDENTIFIER(10 numeric characters) |
|                                                                                                    |                                      |                                      |                                        |                                       |

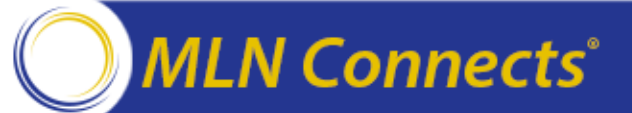

## System validates data post-upload

Home

Help

Exit

- System checks data for formatting errors
  - HCPCS codes (5 alphanumeric)
  - Payment Rate (2 decimal places)
  - Volume (no decimal places)
  - NPI (10 digits)
- Fix errors on screen and re-validate
- All lines should read "Validation check passed)
- Data is automatically saved when data passed validation

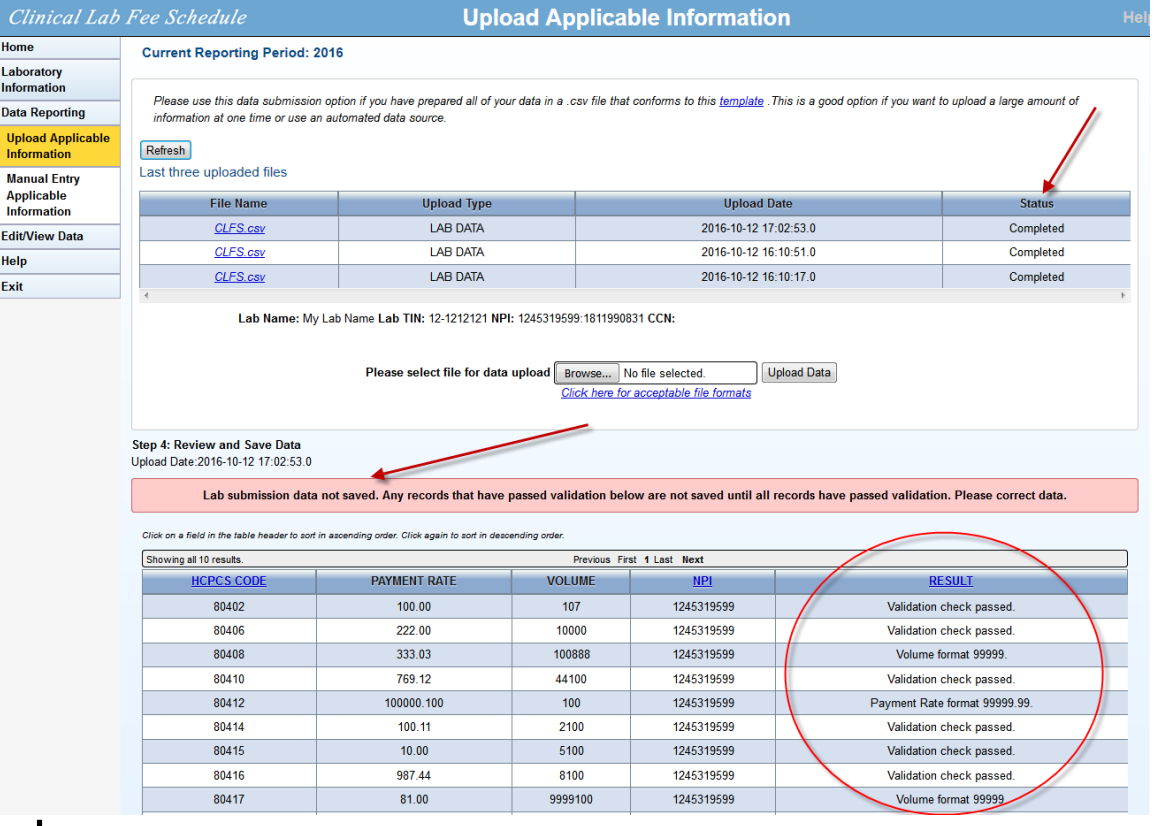

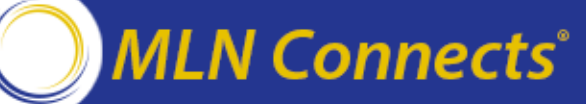

## CLFS Data Submission Option 2 (Manual Entry)

- Key in data for each entry
- Save when complete

| Clinical Lab              | Fee  | Schedule                                                               | Manual Entry Applica                              | ble Information                                    |                                       | Help |  |  |  |  |
|---------------------------|------|------------------------------------------------------------------------|---------------------------------------------------|----------------------------------------------------|---------------------------------------|------|--|--|--|--|
| Home                      | Cur  | rent Reporting Period: 2016                                            |                                                   |                                                    |                                       |      |  |  |  |  |
| Laboratory<br>Information | PI   | ease use this data submission option if you are                        | submitting information on only a few tests or hav | re minor additions to your uploaded data. If you h | nave a large amount of information to |      |  |  |  |  |
| Data Reporting            | su   | suomit, the rile upload data suomission method may be a better option. |                                                   |                                                    |                                       |      |  |  |  |  |
| Upload Applicable         | Lab  | Lab Name: My Lab Name                                                  |                                                   |                                                    |                                       |      |  |  |  |  |
| Information               | Lab  | Lab TIN: 12-1212121                                                    |                                                   |                                                    |                                       |      |  |  |  |  |
| Manual Entry              | NPI: | 1811990831:1245319599                                                  |                                                   |                                                    |                                       |      |  |  |  |  |
| Applicable<br>Information | CCN  | :                                                                      |                                                   |                                                    |                                       |      |  |  |  |  |
| Edit/View Data            |      |                                                                        | Save                                              | More                                               |                                       |      |  |  |  |  |
| Help                      | ID   | HCPC\$ CODE                                                            | PAYMENT RATE                                      | VOLUME                                             | NPI                                   |      |  |  |  |  |
| Exit                      | 1    |                                                                        |                                                   |                                                    |                                       |      |  |  |  |  |
|                           | 2    |                                                                        |                                                   |                                                    |                                       |      |  |  |  |  |
|                           | 3    |                                                                        |                                                   |                                                    |                                       |      |  |  |  |  |
|                           | 4    |                                                                        |                                                   |                                                    |                                       |      |  |  |  |  |
|                           | 5    |                                                                        |                                                   |                                                    |                                       |      |  |  |  |  |
|                           |      |                                                                        | Save                                              | More                                               |                                       |      |  |  |  |  |

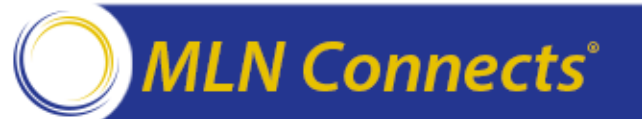

## **CLFS Data Corrections (Manual)**

#### **CLFS Submitter Role**

#### Status Validation **Corrections**

| e                | Current Reporting Period: 20                                                                                                    | 16                                                                                                    |                                                                                                    | HCPCS CODE:                                                                                                    | Search                                                                  |
|------------------|----------------------------------------------------------------------------------------------------|----------------------------------------------------------------------------------------------------|----------------------------------------------------------------------------------------------------|----------------------------------------------------------------------------------------------------|-------------------------------------------------------------------------|
| ratory<br>mation | Please use this data submission<br>submit, the File Upload data subr                                                                                                    | option if you are submitting information on only a few<br>mission method may be a better option.                                                                                                    | ests or have minor additions to your uploaded                                                                                        | data. If you have a large amount of                                                                                                    | information to                                                          |
| /iow Data        | Lab Name: My Lab Name                                                                                                    |                                                                                                    |                                                                                                    |                                                                                                    |                                                                         |
| lew Data         | Lab TIN: 12-1212121                                                                                                    |                                                                                                    |                                                                                                    |                                                                                                    |                                                                         |
|                  | NPI: 1811990831:1245319599                                                                                                    |                                                                                                    |                                                                                                    |                                                                                                    |                                                                         |
|                  | CCN:                                                                                                    |                                                                                                    |                                                                                                    |                                                                                                    |                                                                         |
|                  |                                                                                                    |                                                                                                    |                                                                                                    |                                                                                                    |                                                                         |
|                  |                                                                                                    |                                                                                                    | Save                                                                                                    |                                                                                                    |                                                                         |
| Cli              |                                                                                                    |                                                                                                    |                                                                                                    |                                                                                                    |                                                                         |
|                  | ck on a field in the table header to sort in as                                                                                                    | cending order. Click again to sort in descending order.                                                                                                    |                                                                                                    |                                                                                                    |                                                                         |
| s                | ck on a field in the table header to sort in as                                                                                                    | cending order. Click again to sort in descending order. Prev                                                                                                    | ous First 1 Last Next                                                                                                    | 1                                                                                                    |                                                                         |
| SI               | ck on a field in the table header to sort in as howing all 7 results.                                                                                                    | cending order. Click again to sort in descending order. Prev PRYMENT RATE                                                                                                    | VOLUME                                                                                                    | NPI                                                                                                    | Remove                                                                  |
| S                | ck on a field in the table header to sort in as howing all 7 results.  ID <u>HCPCS CODE</u> 1  81545                                                                                                    | Prev Prev Prev Prev Prev Prev Prev Prev                                                                                                    | VOLUME                                                                                                    | <u>NPI</u><br>1245319599                                                                                                    | Remove                                                                  |
| S                | ck on a field in the table header to sort in as<br>howing all 7 results.<br>ID <u>HCPCS CODE</u><br>1 [81545<br>2 [81545                                                                                                    | Prev Prev Prev PayMENT RATE 10.00 10.00                                                                                                    | VOLUME VOLUME 100 200                                                                                                    | NPI<br>1245319599<br>1245319599                                                                                                    | Remove                                                                  |
| SI               | k con a field in the table header to sort in as howing all 7 results.           ID HCPCS CODE           1         [81545           2         [81545           3         [81545                                                                                                    | Prev           Prev         10.00         10.00         10.00         10.00         10.00         10.00         10.00         10.00         10.00         10.00         10.00         10.00         10.00         10.00         10.00         10.00         10.00         10.00         10.00         10.00         10.00         10.00         10.00         10.00         10.00         10.00         10.00         10.00         10.00         10.00         10.00         10.00         10.00         10.00         10.00         10.00         10.00         10.00         10.00         10.00         10.00         10.00         10.00         10.00         10.00         10.00         10.00         10.00         10.00         10.00         10.00         10.00         10.00         10.00         10.00         10.00         10.00         10.00         10.00         10.00         10.00         10.00         10.00         10.00         10.00         10.00         10.00         10.00         10.00         10.00         10.00         10.00         10.00         10.00         10.00         10.00         10.00         10.00         10.00         10.00         10.00         10.00         10.00         10.00         10.00         10.00 | VOLUME           100           200           300                                                                                     | NPI<br>1245319599<br>1245319599<br>1245319599                                                                                                    | Remove                                                                  |
| SI               | ck on a field in the table header to sort in as           howing all 7 results.           ID         HCPCS CODE           1         81545           2         81545           3         81545           4         81545                                                                                                    | Prev           PAYMENT RATE         10.00           10.00         10.00           10.00         10.00                                                                                                    | Volume           100           200           300           400                                                                       | NEI           1245319599           1245319599           1245319599           1245319599           1245319599                                                                                     | Remove                                                                  |
| S                | ck on a field in the table header to sort in as           howing all 7 results.           ID         HCPCS CODE           1         81545           2         81545           3         81545           4         81545           5         81545                                                                               | Prev           PAYMENT RATE           10.00           10.00           10.00           10.00           10.00           10.00           10.00                                                                                                    | Volume           100           200           300           400           500                                                         | NEI           1245319599           1245319599           1245319599           1245319599           1245319599           1245319599                                                                | Remove                                                                  |
| S                | kc on a field in the table header to sort in as           howing all 7 results.           ID         HCPCS CODE           1         81545           2         81545           3         81545           4         81545           5         81545           6         81545                                                     | Prev           Prev           10.00           10.00           10.00           10.00           10.00           10.00           10.00           10.00           10.00           10.00           10.00           10.00                                                                                                    | Volume           100           200           300           400           500           600                                           | NPI           1245319599           1245319599           1245319599           1245319599           1245319599           1245319599           1245319599                                           | Remove                                                                  |
|                  | kc on a field in the table header to sort in as           howing all 7 results.           ID         HCPCS CODE           1         81545           2         81545           3         81545           4         81545           5         81545           6         81545           7         81545                           | Prev           Prev         10.00         10.00         10.00         10.00         10.00         10.00         10.00         10.00         10.00         10.00         10.00         10.00         10.00         10.00         10.00         10.00         10.00         10.00         10.00         10.00         10.00         10.00         10.00         10.00         10.00         10.00         10.00         10.00         10.00         10.00         10.00         10.00         10.00         10.00         10.00         10.00         10.00         10.00         10.00         10.00         10.00         10.00         10.00         10.00         10.00         10.00         10.00         10.00         10.00         10.00         10.00         10.00         10.00         10.00         10.00         10.00         10.00         10.00         10.00         10.00         10.00         10.00         10.00         10.00         10.00         10.00         10.00         10.00         10.00         10.00         10.00         10.00         10.00         10.00         10.00         10.00         10.00         10.00         10.00         10.00         10.00         10.00         10.00         10.00         10.00         10.00 | Volume           100           200           300           400           500           600           700                             | NPI           1245319599           1245319599           1245319599           1245319599           1245319599           1245319599           1245319599           1245319599           1245319599 | Remove<br>E<br>E<br>E<br>E<br>E<br>E<br>E<br>E<br>E<br>E<br>E<br>E<br>E |
| S                | ck on a field in the table header to sort in as           howing all 7 results.           ID         HCPCS CODE           1         81545           2         81545           3         81545           4         81545           5         81545           6         81545           7         81545           7         81545 | Prev           Prev           10.00           10.00           10.00           10.00           10.00           10.00           10.00           10.00           10.00           10.00           10.00           10.00           10.00           10.00           10.00                                                                                                    | Volume           100           200           300           400           500           600           700           First 1 Last Next | NPI           1245319599           1245319599           1245319599           1245319599           1245319599           1245319599           1245319599           1245319599                      | Remove                                                                  |

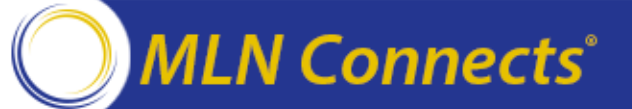

## **CLFS Data Certification - Registration**

#### **CLFS** Certifier Role

- Registration

Use One Time Password (OTP)
 from submitter

- Certification

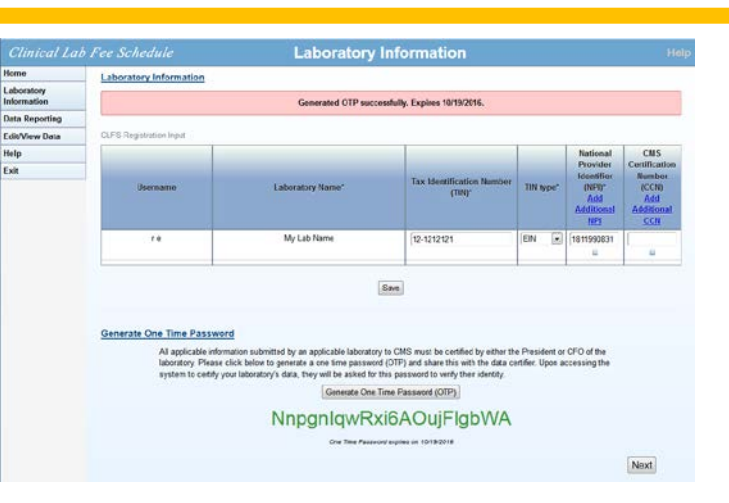

| Clinical Lab  | Fee Schedule                        |                                                 | Verify OT                          | <b>IP</b>                                   | H                              |
|---------------|-------------------------------------|-------------------------------------------------|------------------------------------|---------------------------------------------|--------------------------------|
| Home          | To certify and p                    | rovide attestation for the data submitted, y    | ou must enter the                  | tax identification number and one time pass | word provided by your          |
| Verify OTP    | data submitter                      |                                                 |                                    |                                             |                                |
| Certification | Laboratory Information              |                                                 |                                    |                                             |                                |
| Help          | Displays data from submitter's CLFS | registration; Certifier must enter matching TIN | l in this table                    |                                             |                                |
| Exit          | Lab Name                            | Tax Identification Number (TIN)                 | TIN type                           | National Provider Identifier (NPI)          | CMS Certification Number (CCN) |
|               | My Lab name                         | 12-1212121                                      | SELECT -                           |                                             |                                |
|               | One Time Password                   | Enter 0                                         | TP provided by yo<br>Xxi6AOujFlgbV | our data submitter<br>NA                    |                                |

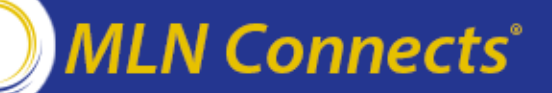

## **CLFS Data Certification**

#### • CLFS Certifier Role

- Registration
- Certification

| Clinical Lab                                        | Fee Schedule                                                                                                    | Certific       | ation          |            | Help   |  |  |  |  |
|-----------------------------------------------------|----------------------------------------------------------------------------------------------------|----------------|----------------|------------|--------|--|--|--|--|
| Home<br>Verify OTP<br>Certification<br>Help<br>Exit | Please select a reporting period: [2016 Submit] Lab Name: My Lab Name Tax Identification Number (TIN): 12-1212121 National Provider Identifier (NPI): 1811990831:1245319599 CMS Certification Number (CCN): |                |                |            |        |  |  |  |  |
|                                                     | Showing all 17 results. Previous First 1 Last Next                                                                                                    |                |                |            |        |  |  |  |  |
|                                                     | HCPCS CODE                                                                                                    | PAYMENT RATE   | VOLUME         | <u>NPI</u> | RESULT |  |  |  |  |
|                                                     | 81545                                                                                                    | 10.00          | 100            | 1245319599 | SAVED  |  |  |  |  |
|                                                     | 81545                                                                                                    | 10.00          | 200            | 1245319599 | SAVED  |  |  |  |  |
|                                                     | 81545                                                                                                    | 10.00          | 300            | 1245319599 | SAVED  |  |  |  |  |
|                                                     | 81545                                                                                                    | 10.00          | 400            | 1245319599 | SAVED  |  |  |  |  |
|                                                     | 81545                                                                                                    | 10.00          | 500            | 1245319599 | SAVED  |  |  |  |  |
|                                                     | 81545                                                                                                    | 10.00          | 600            | 1245319599 | SAVED  |  |  |  |  |
|                                                     | 81545                                                                                                    | 10.00          | 700            | 1245319599 | SAVED  |  |  |  |  |
|                                                     | 80402                                                                                                    | 100.00         | 107            | 1245319599 | SAVED  |  |  |  |  |
|                                                     | 80406                                                                                                    | 222.00         | 10000          | 1245319599 | SAVED  |  |  |  |  |
|                                                     | 80408                                                                                                    | 333.03         | 888            | 1245319599 | SAVED  |  |  |  |  |
|                                                     | 80410                                                                                                    | 769.12         | 44100          | 1245319599 | SAVED  |  |  |  |  |
|                                                     | 80412                                                                                                    | 769.12         | 100            | 1245319599 | SAVED  |  |  |  |  |
|                                                     | 80414                                                                                                    | 100.11         | 2100           | 1245319599 | SAVED  |  |  |  |  |
|                                                     | 80415                                                                                                    | 10.00          | 5100           | 1245319599 | SAVED  |  |  |  |  |
|                                                     | 80416                                                                                                    | 987.44         | 8100           | 1245319599 | SAVED  |  |  |  |  |
|                                                     | 80417                                                                                                    | 81.00          | 9999           | 1245319599 | SAVED  |  |  |  |  |
|                                                     | 80418                                                                                                    | 0.31           | 1100           | 1245319599 | SAVED  |  |  |  |  |
|                                                     | Showing all 17 results.                                                                                                    | Previous First | st 1 Last Next |            |        |  |  |  |  |
|                                                     |                                                                                                    |                |                |            |        |  |  |  |  |

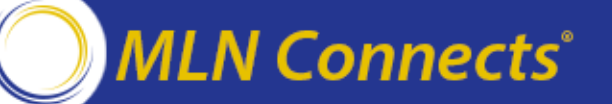

### **CLFS Data Certifier**

- Cannot make edits to data
- If changes are necessary, certifier must inform Data Submitter
- Data Submitter to make any edits
- Once data are certified, they cannot be accessed by the laboratory

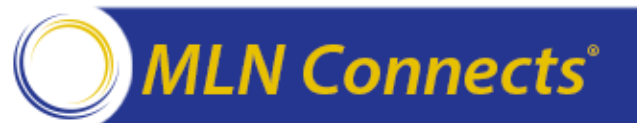

## **CLFS Reference Material**

On the **PAMA webpage**:

- <u>CLFS Quick User Guide</u>
- CLFS User Guide
- EIDM User Guide
- Data Template (Excel)
- Contextual Help

CLFS helpdesk: <u>clfshelpdesk@dcca.com</u> 844-876-0765

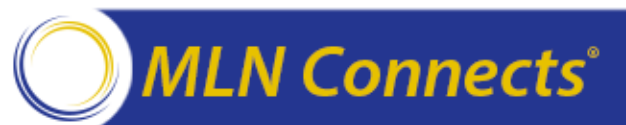

# **Question & Answer Session**

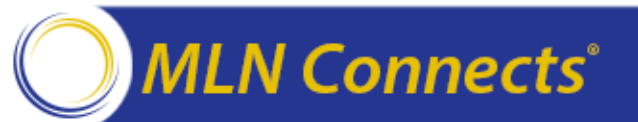

## **Acronyms in this Presentation**

- ASP Average Sales Price
- ADLT Advanced Diagnostic Laboratory Test
- CCN CMS Certification Number
- CDLT- Clinical Diagnostic Laboratory Test
- CLFS Clinical Lab Fee Schedule
- CSV Comma Separated Value
- EIDM Enterprise Identity Management
- EUA Enterprise User Administration
- FFSDCS Fee for Service Data Collection System
- MS Microsoft
- NPI National Provider Identifier
- TIN Tax Identification Number

## **Evaluate Your Experience**

- Please help us continue to improve the MLN Connects® National Provider Call Program by providing your feedback about today's call.
- To complete the evaluation, visit <u>http://npc.blhtech.com</u> and select the title for today's call.

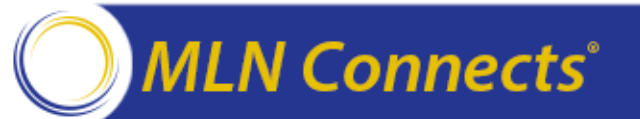

## Thank You

 For more information about the MLN Connects® National Provider Call Program, visit <u>https://www.cms.gov/Outreach-and-</u> <u>Education/Outreach/NPC/National-Provider-Calls-and-</u> <u>Events.html</u>

 For more information about the Medicare Learning Network®, visit <u>https://www.cms.gov/Outreach-and-Education/Medicare-Learning-Network-MLN/MLNGenInfo/Index.html</u>

The Medicare Learning Network® and MLN Connects® are registered trademarks of the U.S. Department of Health and Human Services (HHS).

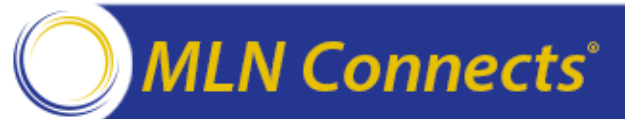